Quick Reference Card
Business Objects – Toolbar Reading Mode

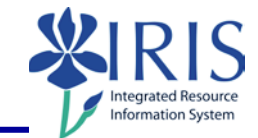

| Icon                                     | Description          |
|------------------------------------------|----------------------|
| Home Documents FI - 8E - Budget Repo     | Open in a new window |
| Home Documents FI - 8E - Budget Repo , 3 | Pin/Unpin this tab   |
| Home Documents FI - 8E - Budget Repo ,   | Close this tab       |

| Toolbar                                                             |                                                                  |  |
|---------------------------------------------------------------------|------------------------------------------------------------------|--|
| Web Intelligence 🔻 🗋 🧀 🔛 🕇 🏭 🕈 📇 🐨 🛤 🛛 🍄 📥 💌                        | ) (?   🗞 🔹 🔀 Track 🔹 🐺 Drill 🔹 🏹 Filter Bar 🏢 Freeze 🝸 🔃 Outline |  |
|                                                                     |                                                                  |  |
|                                                                     |                                                                  |  |
| Web Intelligence 🔻                                                  |                                                                  |  |
| 🖓 Filter Bat                                                        |                                                                  |  |
| Outline                                                             | Change the view mode or modify the current                       |  |
| Side Panel 🔸                                                        | view                                                             |  |
| Report Tabs                                                         |                                                                  |  |
| Status Bar                                                          |                                                                  |  |
| 🙀 Filter Bar                                                        | Show or hide Report Filter toolbar                               |  |
| 0utline                                                             | This option shows or hides the Outline                           |  |
| Side Panel Normal Alt+F1<br>Report Tabs Minimized<br>Status Bar Off | Indicates if the Side Panel is normal, minimized, or off         |  |
| Report Tabs                                                         | Show or hide Report Tabs                                         |  |
| Status Bar                                                          | Show or hide the Status Bar                                      |  |
|                                                                     |                                                                  |  |

© 2018 University of Kentucky Training – Last Update 042018 QRC Business Objects - Toolbar Reading Mode myHelp Website: http://myhelp.uky.edu/rwd/HTML/index.html 1

## Quick Reference Card Business Objects – Toolbar Reading Mode

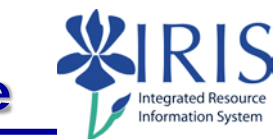

|                                                                                                    | New – create a new document                                                                                           |
|----------------------------------------------------------------------------------------------------|----------------------------------------------------------------------------------------------------|
|                                                                                                    | <ul> <li>Open – Open a document</li> <li>Select a Folder</li> <li>Select a Document</li> <li>Select Open</li> </ul>   |
|                                                                                                    | <b>Save</b> – Click the icon to save the document<br><b>Save As</b> – Click the arrow to display more<br>save options |
|                                                                                                    | <b>Print</b> – Click the icon to print the document<br>Select the arrow to display more print<br>options              |
| *                                                                                                    | Find – Find text in tables and cells on this page                                                                     |
| <b>1</b>                                                                                                    | <b>History</b> – List of dates corresponding to the instances of the scheduled document                               |
| <u></u> ∠ •                                                                                                    | <b>Export –</b> Export to my computer in PDF, Excel or CSV format.                                                    |
| Export Document As       PDE         Export Current Report As       Excel (.xlsx)         Export Data to CSV       Excel (.xls)         On funds center       CSV Archive         Text       Text | <b>Export Document As –</b> a document can include multiple reports shown as tabs in the document                     |
| Export Document As       PDF         Export Current Report As       Excel (.xlsx)         Export Data to CSV       Excel (.xls)         on funds center       CSV Archive         Text       Text | <b>Export Current Report As –</b> a report is an individual tab on the document                                       |

2

| Quick Reference Card                                                                                                    |                                                                                        |  |
|----------------------------------------------------------------------------------------------------|----------------------------------------------------------------------------------------|--|
| Business Objects – Toolbar Reading Mode                                                                                                    |                                                                                        |  |
| Export Document As<br>Export Current Report As<br>Export Data to CSV                                                                                                    |                                                                                        |  |
| Save as CSV Options   When saving as CSV, use the following values:  Text qualifier Column delimiter ,  Charset: UTF-8 Enter a new charset  Set as default values  OK Cancel | Export Data to CSV – select your options                                               |  |
| Send to Mail<br>Send to User<br>Send to Ftp                                                                                                    | Send to – options are not enabled                                                      |  |
| 5                                                                                                    | Undo previous actions                                                                  |  |
| Ca                                                                                                    | Redo previous actions                                                                  |  |
| 2                                                                                                    | Refresh all the queries and document                                                   |  |
| Refresh All                                                                                                    | Refresh one or all data providers                                                      |  |
| 🔀 Track 🔻                                                                                                    | Activate or deactivate data tracking mode                                              |  |
| ▼ Ţ Drill ▼                                                                                                    | Navigate the report by hierarchy                                                       |  |
| Ÿ <sub>∓</sub> Filter Bar                                                                                                    | Show or hide Report Filter toolbar                                                     |  |
| Freeze 🔻                                                                                                    | Keep the header or a portion of the table visible while the rest of the table scrolls. |  |
| te Outline                                                                                                    | Show or hide the Outline                                                               |  |

© 2018 University of Kentucky Training – Last Update 042018 myHelp Website: <u>http://myhelp.uky.edu/rwd/HTML/index.html</u>

Quick Reference Card
Business Objects – Toolbar Reading Mode

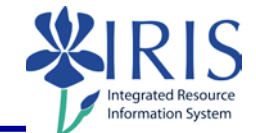